## Zaprogramowanie klawisza SOS

## A. Wprowadzenie.

Po naciśnięciu i przytrzymaniu przycisku SOS (znajdującego się z tyłu telefonu) zostanie nawiązane połączenie z Centrum Teleopieki firmy Novum. Po odebraniu połączenia przez konsultanta z Centrum Teleopieki, telefon włączy tryb głośnomówiący i zakończy **procedurę SOS**. Aby wyłączyć tryb SOS, przytrzymaj klawisz SOS.

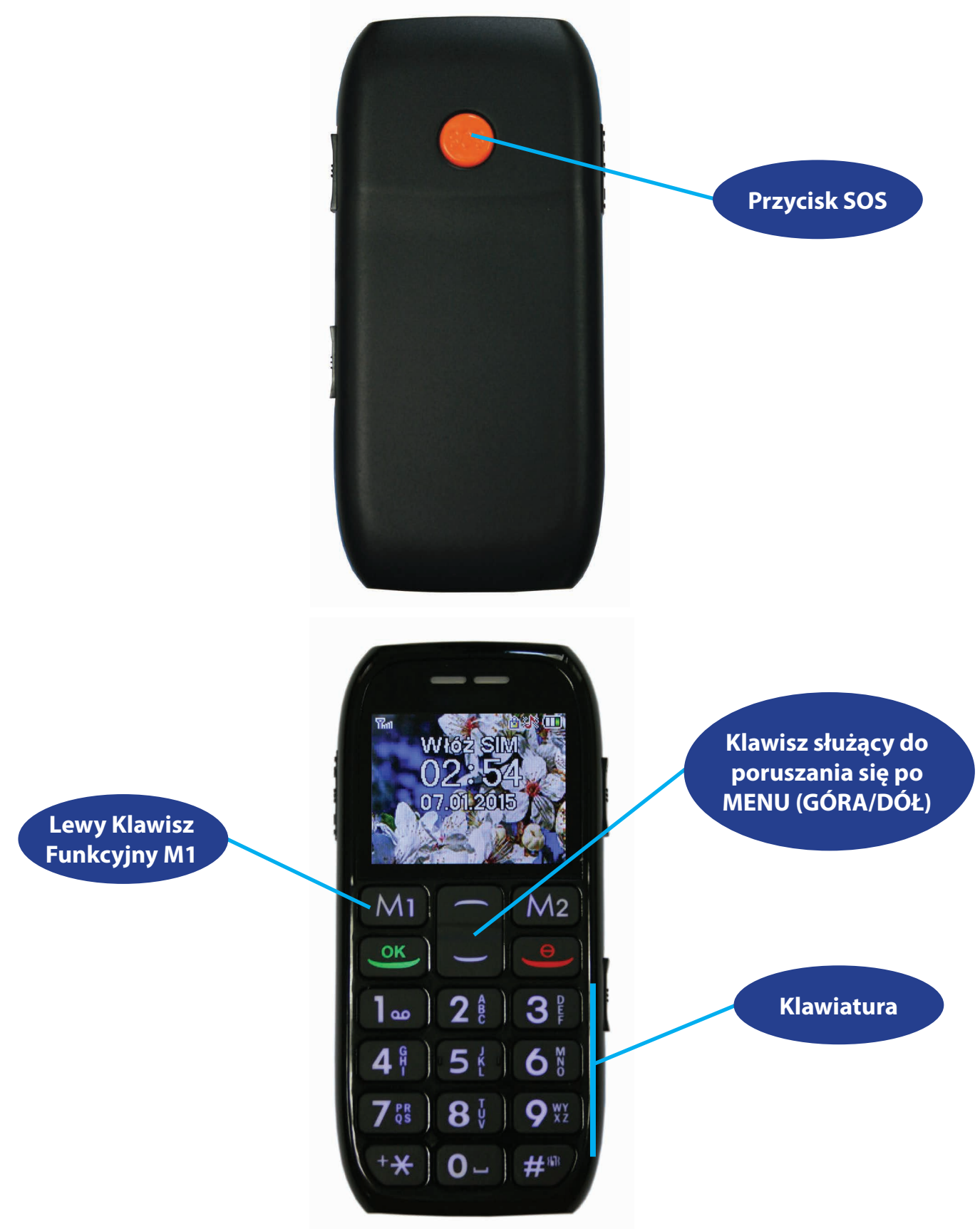

## B. Ustawienie numeru Centrum Teleopieki w telefonie.

Aby szybko ustawić numer Centrum Teleopieki wykonaj poniższe czynności:

1. Wejdź do głównego **MENU** naciskając **Klawisz Funkcyjny M1**.

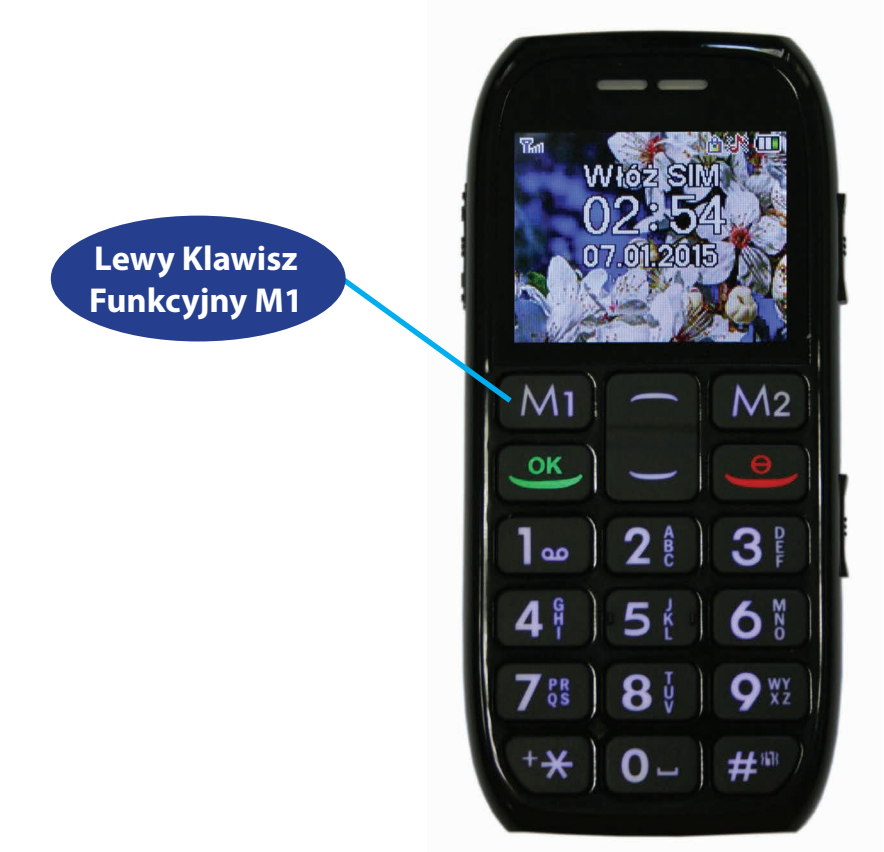

 Po wejściu do MENU głównego znajdź używając przycisku nawigacyjnego góra/dół podmenu USTAWIENIA. Następnie wybierz je naciskając OK (Klawisz Funkcyjny M1).

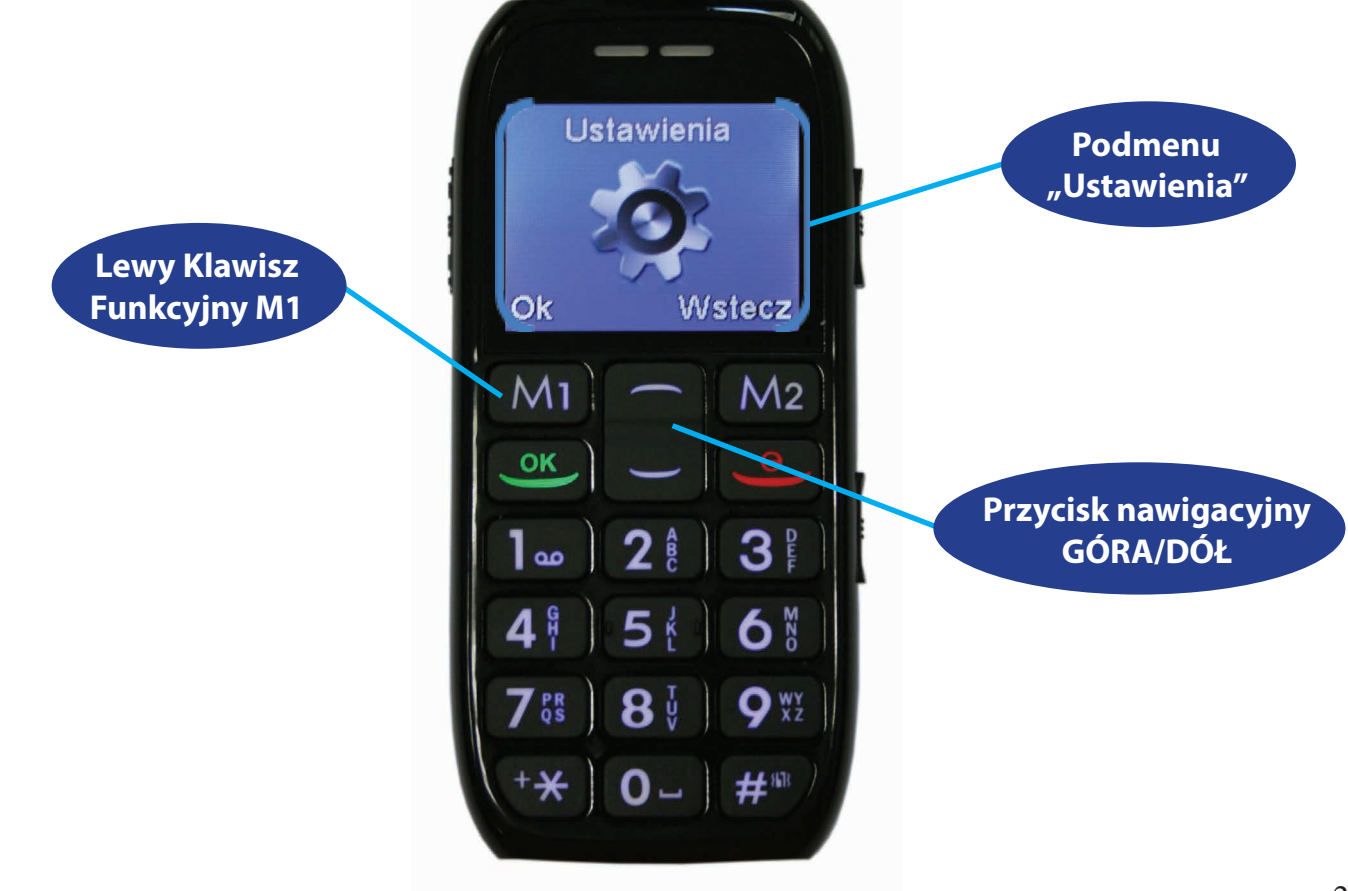

3. Używając **przycisku nawigacyjnego GÓRA/DÓŁ** znajdź podmenu Ustaw. telefonu. Następnie wybierz je naciskając **OK** (**Klawisz Funkcyjny M1**).

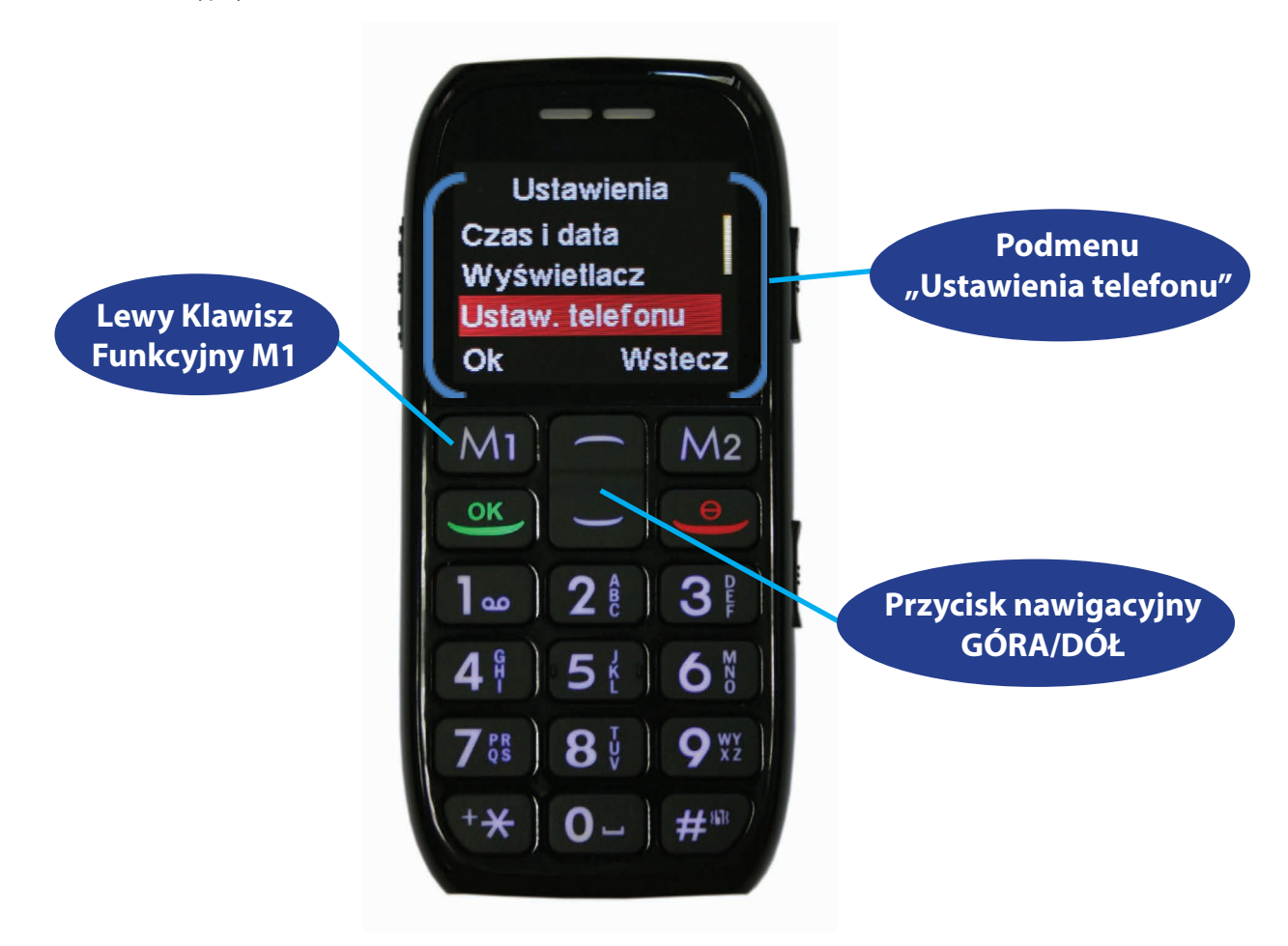

4. Po wejściu do podmenu Ustaw. telefonu znajdź pozycję SOS i naciśnij OK (Klawisz Funkcyjny M1).

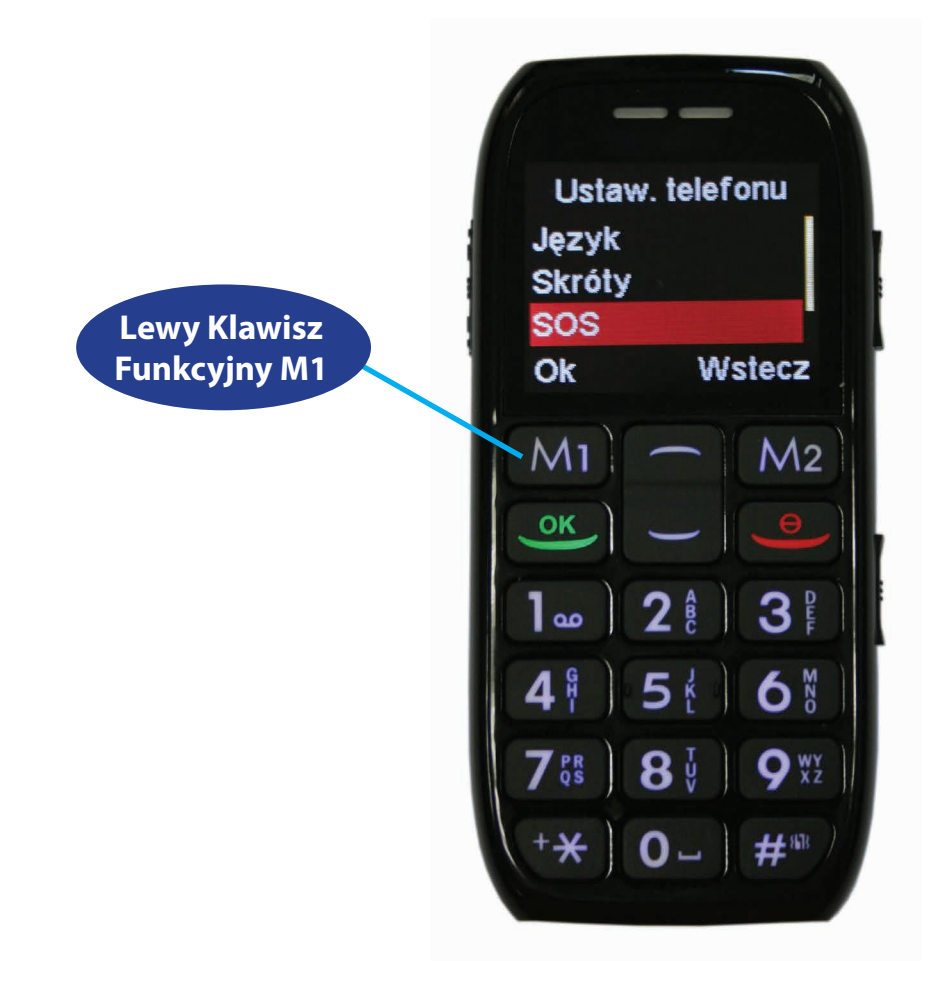

5. W podmenu, które się pojawi wybierz Wł/Wył i naciśnij OK (Klawisz Funkcyjny M1).

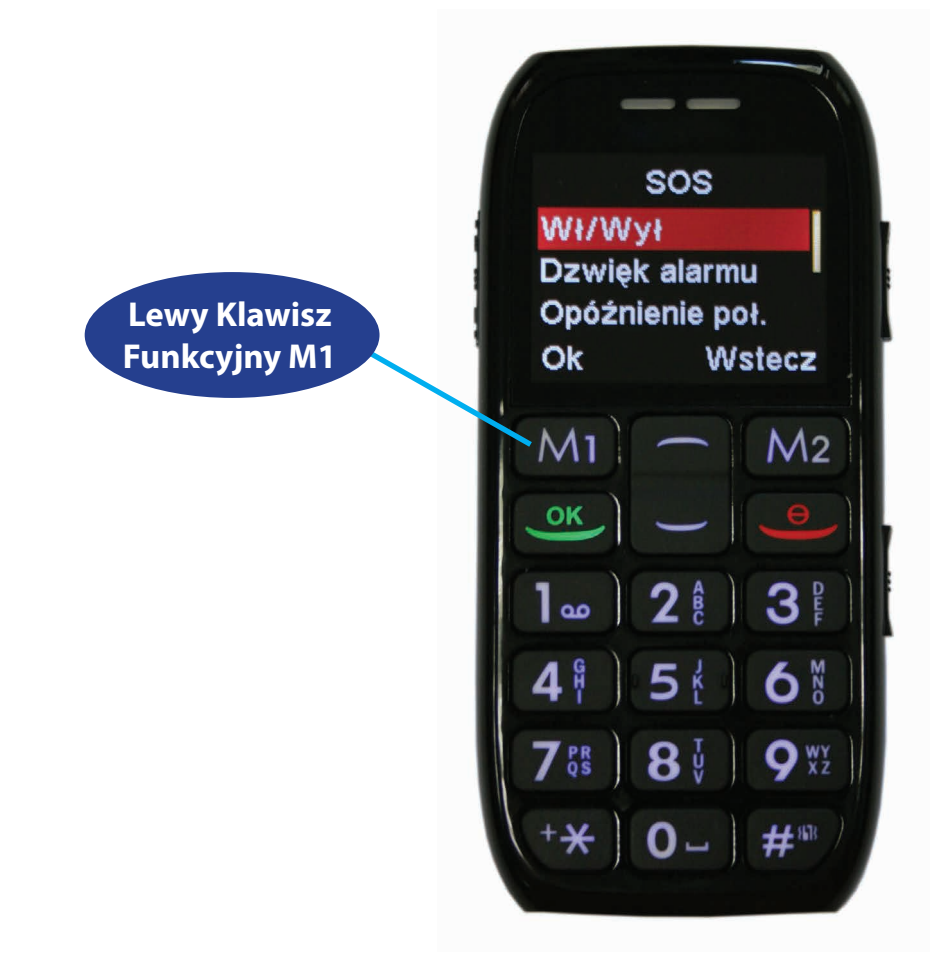

6. Następnie wybierz **Włącz** i naciśnij **OK** (Lewy Klawisz Funkcyjny M1).

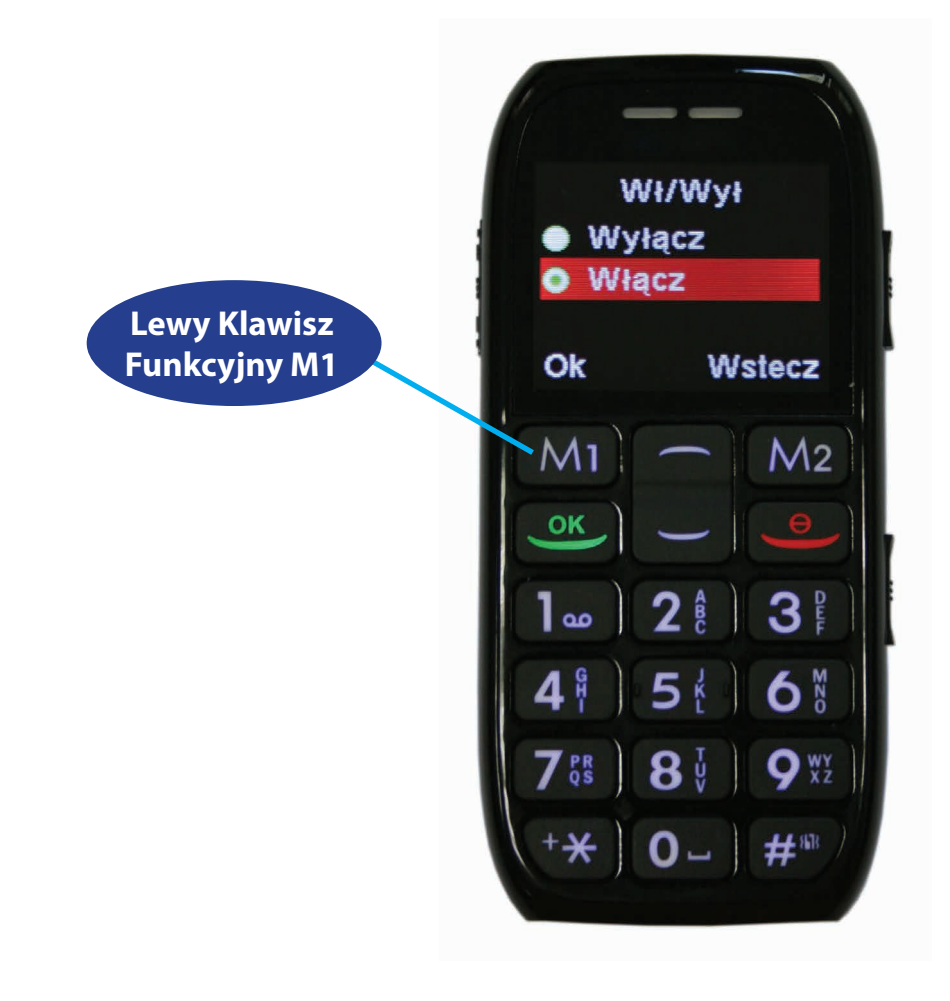

7. Następnie klawiszami **Góra/Dół** wybierz opcję **Numery** i naciśnij **OK** (**Klawisz Funkcyjny M1**)

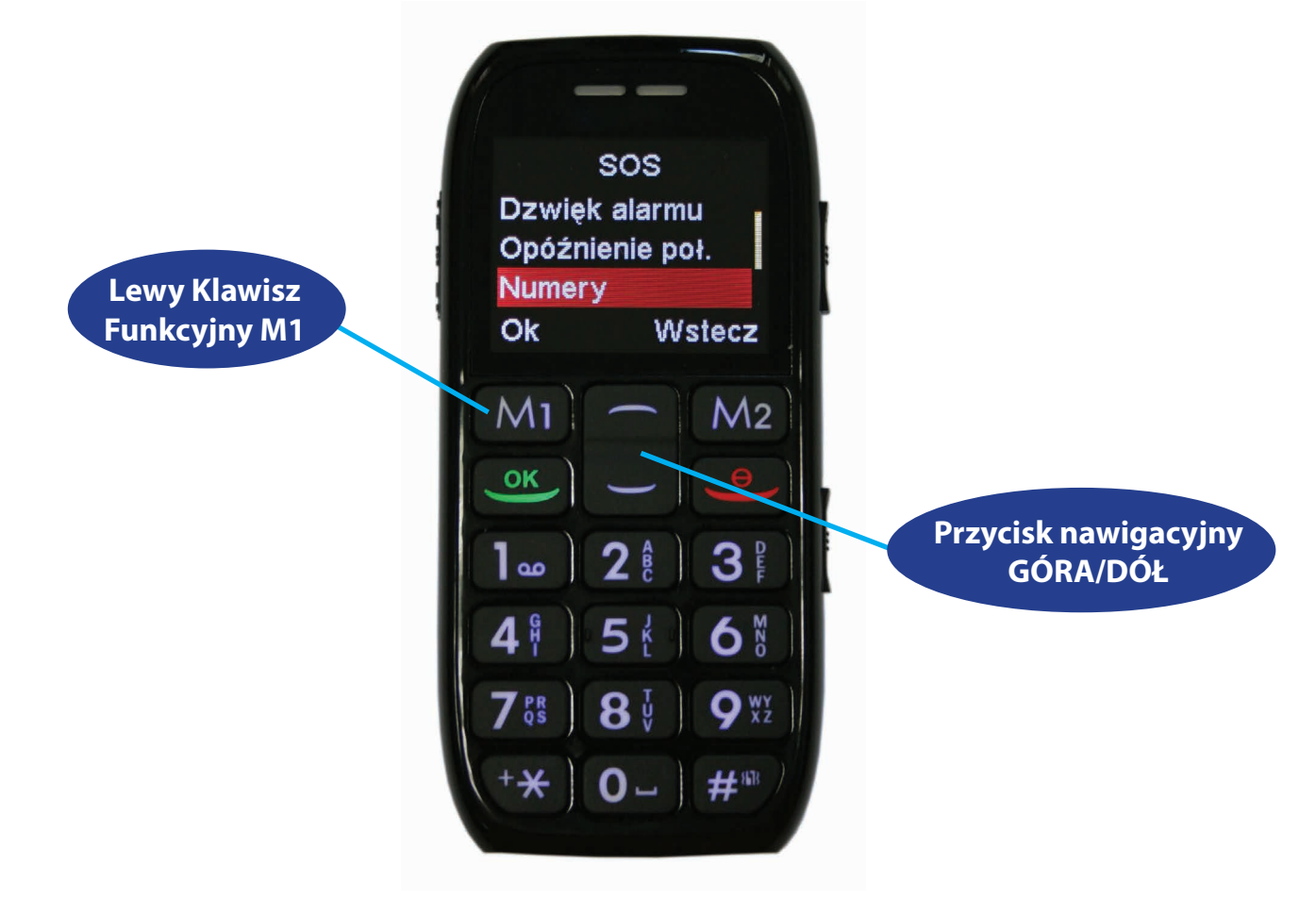

8. Pojawi się ekran taki jak na zdjęciu poniżej:

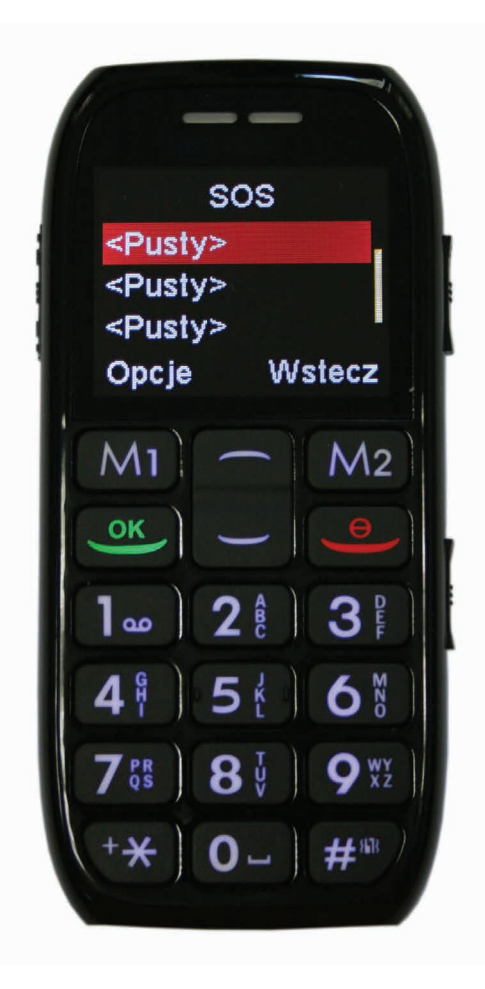

- 9. Po wejściu do podmenu **Numery** znajdź pierwszą od góry pustą pozycję (domyślnie będzie tam wpisane **<pusta>**).
  - a. Wypierz **Opcje** naciskając **Klawisz Funkcyjny M1**.
  - b. Na klawiaturze przy każdej cyfrze znajdują się litery. Naciskając odpowiednią ilość razy daną cyfrę można wybrać odpowiednią literę do wpisania. Wprowadź za pomocą klawiatury w pole **Nazwa** tekst: **Centrum Teleopieki**.
  - c. Po wpisaniu nazwy, za pomocą **przycisku nawigacyjnego GÓRA/DÓŁ**, przejdź w dół i wprowadź w pole Telefon numer: **296921212**, jest to numer do Centrum Teleopieki.

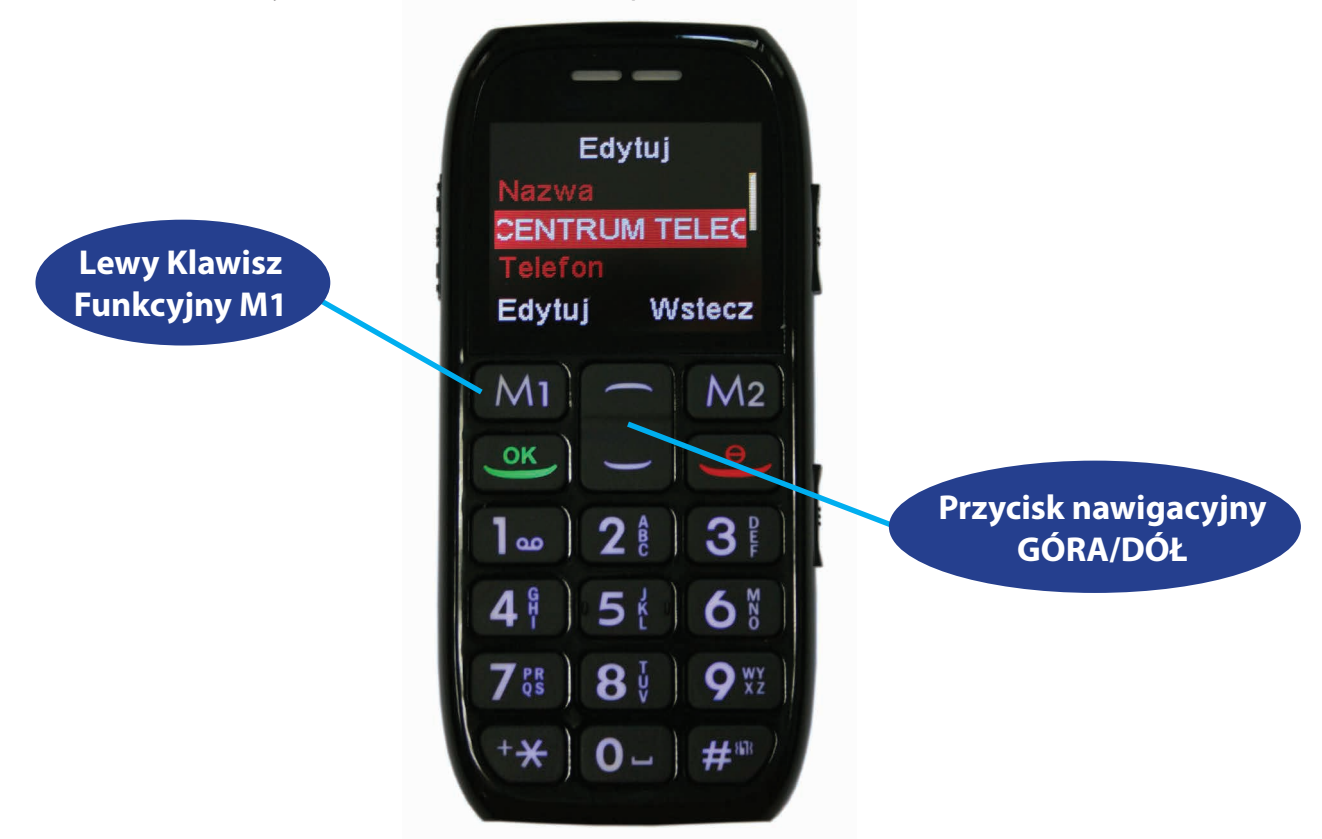

10. Po wprowadzeniu powyższych danych wybierz za pomocą Klawisza Funkcyjnego M1

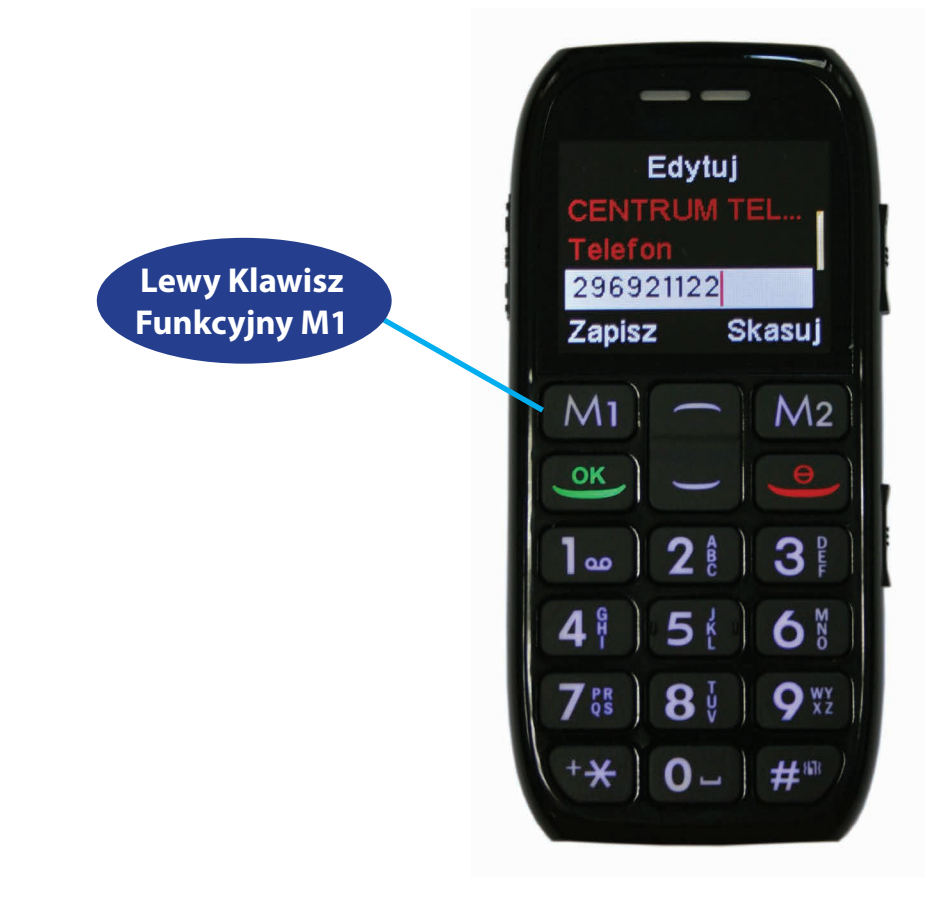

11. Zapisz. Po wybraniu Zapisz, naciśnij następnie TAK (używając Klawisza Funkcyjnego M1)

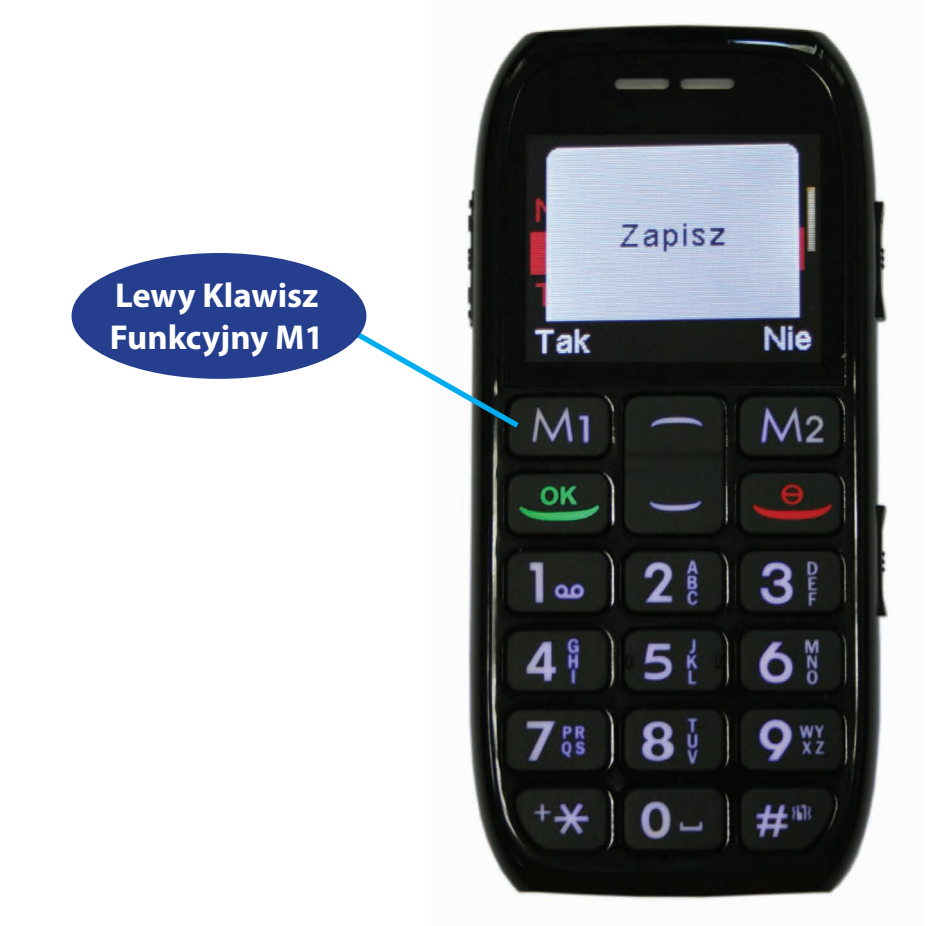

- 12. Jeśli wszystkie kroki przebiegły prawidłowo to na ekranie pojawi się komunikat WYKONANO.
- 13. Następnie pojawi się poniższy ekran:

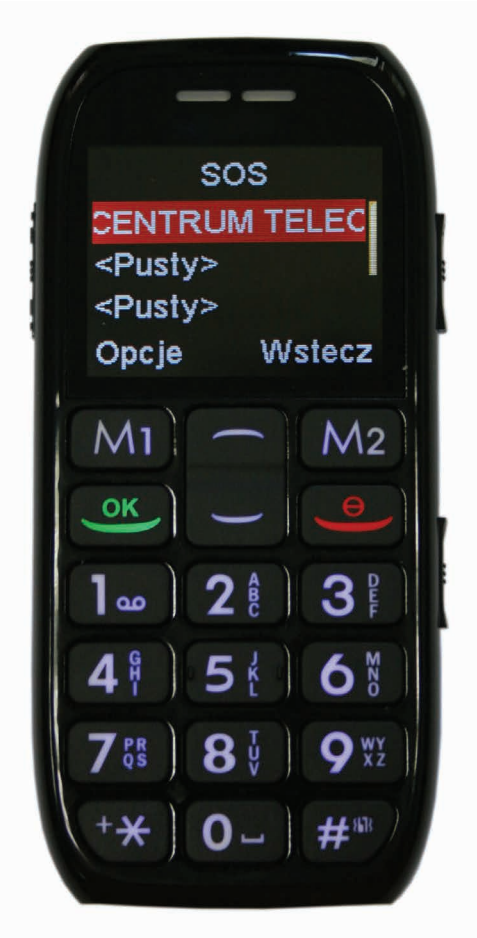

14. Po wprowadzeniu prawidłowego numeru Centrum Teleopieki wyjdź do głównego **MENU** naciskając czerwoną słuchawkę.

## W RAZIE PROBLEMÓW Z USTAWIENIEM PRZYCISKU SOS, ZADZWOŃ DO NASZEGO BIURA OBSŁUGI KLIENTA POD NUMER 29 765 06 50 Z CHĘCIĄ POMOGĄ CI KONSULTANCI TELEGO.